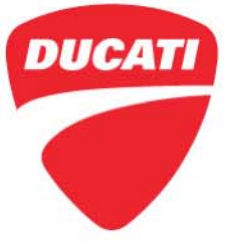

Panigale V4 (all model versions) Technical Service Bulletin SRV-TSB-19-002

 Date: February 14, 2019
To: Dealer Principal, General Manager, Service Manager, North American Dealer Network
From: Richard Kenton, Technical Director Eric Bradley, Technical Training and Publications Manager

Dear Dealers,

Due to ongoing quality tests and field reports, a potential malfunction was identified for the DQS (Ducati Quick Shift) sensor of the above-indicated model.

To check the correct operation of the DQS sensor and evaluate if replacement is required, it is necessary to perform a test using the DDS 2.0 diagnosis instrument. This test consists in recording the voltage value measured at the Quick Shift sensor input by the engine control unit (ECU) under three different conditions:

- DQS sensor in rest position (gear shift not activated)
- DQS sensor in up-shift position (up-shift request)
- DQS sensor in down-shift position (down-shift request)

At the end of the test, a table will be displayed showing the three voltage values measured by the engine control unit (ECU) followed by a message indicating the result: if the result is negative, the DQS sensor must be replaced.

This test is recorded in the DDS 2.0. Warranty reimbursements for the replacement of the DQS sensor without a negative result of the test will be denied.

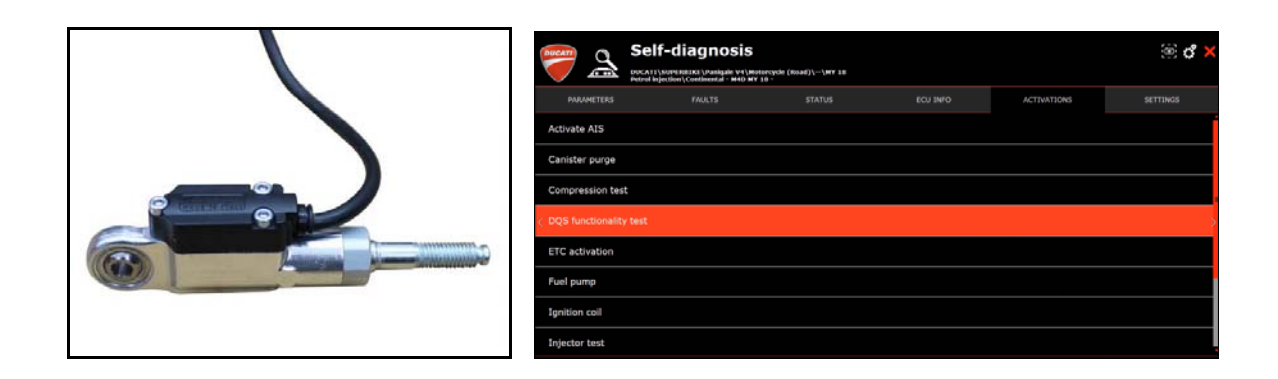

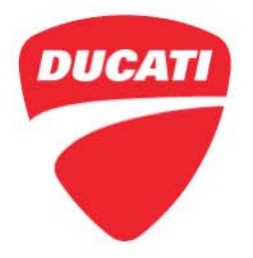

Panigale V4 (all model versions) Technical Service Bulletin SRV-TSB-19-002

### Application

You can find the list of VIN numbers involved in CR172 on the DCS, in sections:

|          |                                                | You ca             | You can consult the single frame number.                                |                                                                                   |             |        |              |            |
|----------|------------------------------------------------|--------------------|-------------------------------------------------------------------------|-----------------------------------------------------------------------------------|-------------|--------|--------------|------------|
| CAMPAIGN |                                                | You c<br>sent y    | You can consult all the VIN numbers that Ducati Motor Holding sent you. |                                                                                   |             |        |              |            |
| PA       | NIGALE V4 RE                                   | D 2018 CAL DMI     | 1                                                                       |                                                                                   |             |        |              | ۲          |
| VIN      | #                                              | ZDMDAGNW4JB00      | XXX                                                                     | ENGINE #                                                                          | AGNJ0       | XXX    | WTY END DATE | 03/30/2020 |
| EN       | D CUSTOMER                                     | Corsa Moto Transpo | rt, Inc. 🙎                                                              | MANUFACT DATE                                                                     | 02/14       | /2018  | INVOICE      | 02/20/2018 |
| WA       | RRANTY TYPE                                    | Standard Warranty  |                                                                         | WTY START DATE                                                                    | 03/31       | /2018  | LAST MILEAGE | 0 MI       |
| AT       | ATTENTION: YOU HAVE 1 PENDING RECALL CAMPAIGNS |                    |                                                                         |                                                                                   |             |        |              |            |
| N        | TYPE                                           | ID NUMBER          | REPAIR DATE                                                             | DEFECT                                                                            | CAUSAL PART | DEALER | 1            | MILEAGE    |
| 1        | CAMPAIGN                                       | <u>CR 172</u>      |                                                                         | SRV-15B-19-002<br>DQS sensor check<br>and replacement<br>(if required), PAN<br>V4 | DQS sensor  | ١      | /IEW APPLY   |            |

### Customer Impact

All motorcycles in dealer stock ('to be registered' or 'already registered') and awaiting delivery to final customers will require this inspection during pre-delivery operations, before delivery to the final customer. All motorcycles already delivered to final customers must undergo the below procedure at the next service appointment. Note: this is <u>not</u> a safety recall.

### Parts Distribution

The parts necessary to perform this Workshop Campaign CR172 will <u>not</u> be auto shipped and must be ordered Individually by VIN

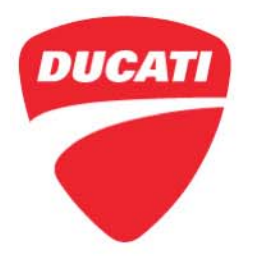

Panigale V4 (all model versions) Technical Service Bulletin SRV-TSB-19-002

#### Warranty reimbursement rules

Reimbursement for work associated with this Workshop Campaign will be made through the regular warranty claim procedure using the "VIN History" section of the DCS. <u>The warranty</u> <u>claim is pre-filled and is identified as CR172</u>. 2 operation types are defined below:

#### **Operation TYPE 1**

|        | Description     | Spare Parts       | Labor          |
|--------|-----------------|-------------------|----------------|
| TYPE 1 | DQS sensor test | No Parts Required | minutes<br>LU) |

#### **Operation TYPE 2**

|        | Description                     | Spare Parts                    | Labor          |
|--------|---------------------------------|--------------------------------|----------------|
| TYPE 2 | DQS sensor test and replacement | Part no. 55215484C<br>or later | minutes<br>LU) |

Reimbursed labor includes time required for:

- Vehicle reception
- Connect DDS
- DQS sensor test, and replacement (if required)
- Soft cleaning of the motorcycle

#### **Table of Contents**

|                        | Page |
|------------------------|------|
| Introduction           | 1    |
|                        |      |
| Application            | 2    |
|                        |      |
| Customer Impact        | 2    |
|                        |      |
| Parts Distribution     | 2    |
|                        |      |
| Warranty Reimbursement | 3    |
|                        |      |
| Spare Parts            | 4    |
|                        |      |
| Service Solution       | 4    |

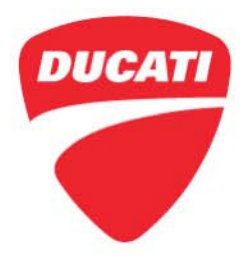

Panigale V4 (all model versions) Technical Service Bulletin SRV-TSB-19-002

### Spare Parts

When required due to test failure, use component part no. 55215484C or later for replacement. Self-Locking ties used during replacement can be sourced from local vendors.

### Service Solution

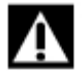

### WARNING

Always check the type of mounting of the gear shift lever before starting the test, in order to correctly perform the procedure during the Up-Shift or Down-Shift ("pull" or "press" respectively the gear shift lever)

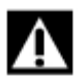

### WARNING

<u>The test does not identify improper user operation of the gear shift lever. Repeat the test twice regardless of its outcome before replacing the DQS sensor to ensure accuracy</u>

A video has been made showing you how to correctly perform the test. It can be viewed at the following link: <u>https://youtu.be/bXTxZvMKS2o</u>

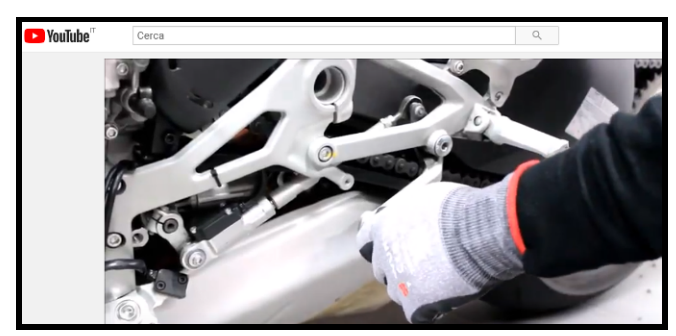

### Part 1: Checking the DQS (Ducati Quick Shift) operation

- 1. Connect the DDS 2.0 to the motorcycle through the relevant diagnosis socket
- 2. Enter section "ECU self-diagnosis" and select "Activations"
- 3. Select "DQS operation test" and press "Start"

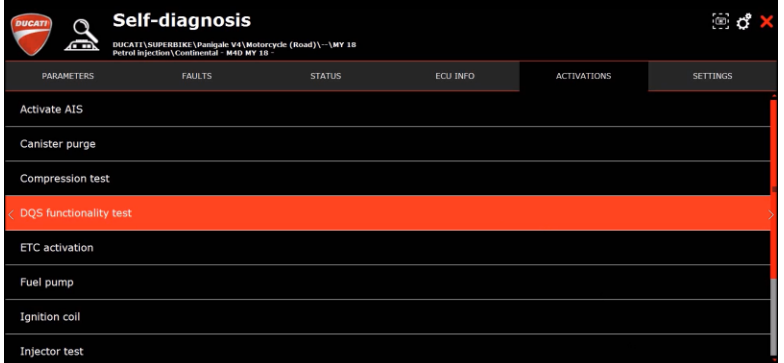

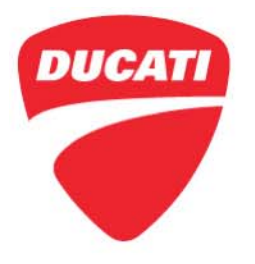

Panigale V4 (all model versions) Technical Service Bulletin SRV-TSB-19-002

**Test 1**: Recording the voltage value measured by the engine control unit (ECU) at the Quick Shift sensor input with gear shift lever in "rest conditions"

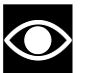

NOTE

DQS gear shift lever in "rest conditions" means that the gear lever must not be operated

1. Pull the clutch lever to start the acquisition

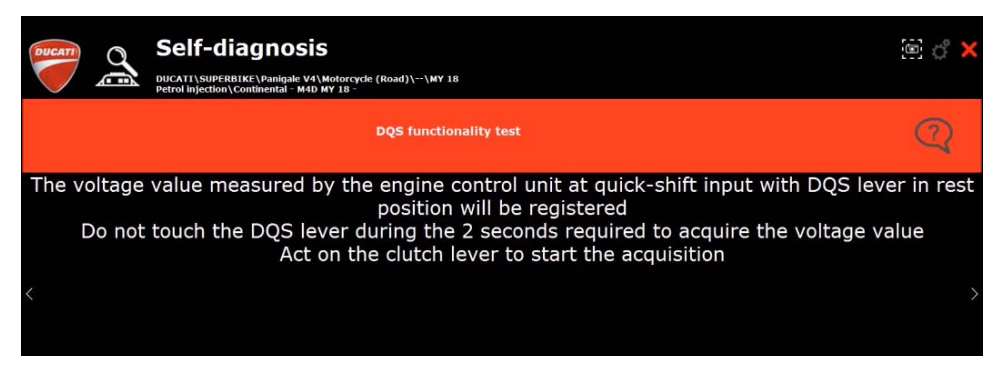

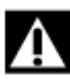

### WARNING

Do not touch the DQS shift lever during the 2 seconds necessary to acquire the voltage value

| DUCATI | o ( | Self-diagnosis<br>DUCATI/SUPERBIKE/Panigake V4\Motorcyde (Road)\\WY 18<br>Petrol injection/Continental - M4D WY 18 - | @ <b>* ×</b> |
|--------|-----|----------------------------------------------------------------------------------------------------|--------------|
|        |     | DQS functionality test                                                                                               | 2            |
|        |     | Wait, value acquisition in progress. Do not touch the DQS lever                                                      |              |
| <      |     |                                                                                                    |              |

### 2. Release the clutch lever and confirm

| DUCATI | Self-diagnosis<br>DUCATI-SUFERBIKE\Panigale V4\Motorcycle (Road)\~\\WY 18<br>Petrol Injection/Continentia - Neb W 18 | ් ම     | × |
|--------|----------------------------------------------------------------------------------------------------|---------|---|
|        | DQS functionality test                                                                                               | 2       |   |
| <      | Release the clutch lever<br>Press CONFIRM                                                                            |         | > |
|        |                                                                                                    | Confism |   |

Ducati North America www.ducati.com

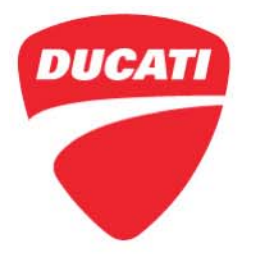

Panigale V4 (all model versions) Technical Service Bulletin SRV-TSB-19-002

**Test 2:** Recording the voltage value measured by the engine control unit (ECU) at the Quick Shift sensor input with gear shift lever in "UP-SHIFT conditions"

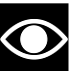

### NOTE

To position the gear shift lever in the "UP-SHIFT position" it is necessary to "pull" it completely upwards to engage a higher gear

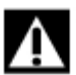

### WARNING

In case of reversed shift, make sure that a high gear is engaged correctly by "pushing" the gear shift lever down in this case

1. Pull the clutch lever to start the acquisition

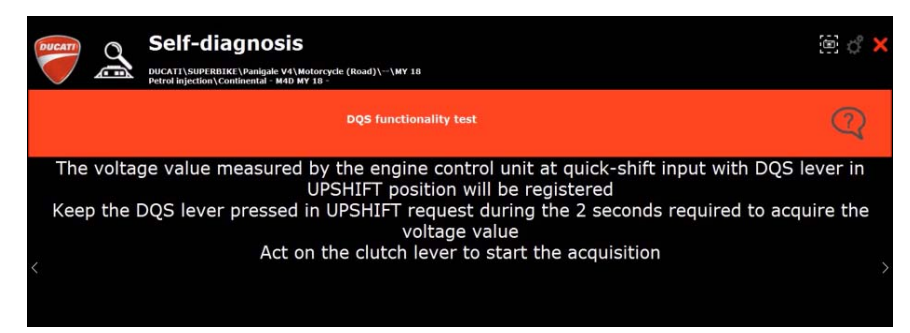

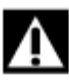

### WARNING

Keep the gear shift lever "pulled" ("pressed" in case of reversed shift) until the next indication appears on the display.

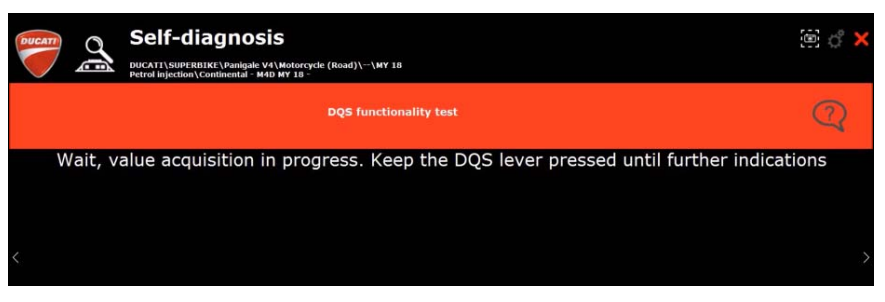

2. Release the clutch and gear shift lever and confirm

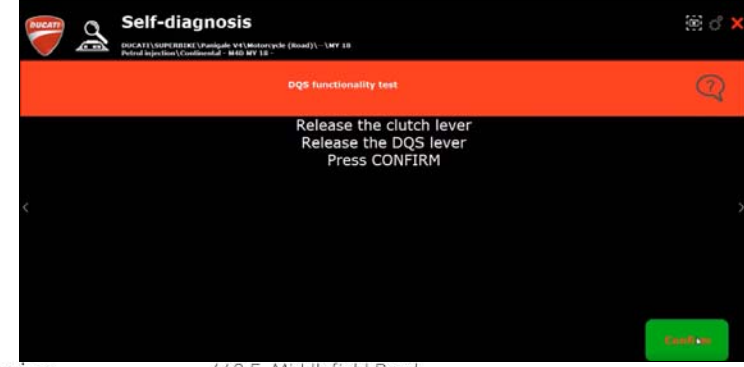

Ducati North America www.ducati.com

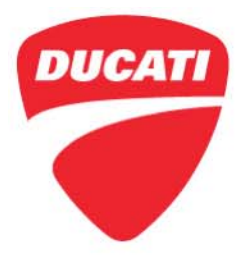

Panigale V4 (all model versions) Technical Service Bulletin SRV-TSB-19-002

**Test 3**: Recording the voltage value measured by the engine control unit (ECU) at the Quick Shift sensor input with gear shift lever in "DOWN-SHIFT conditions"

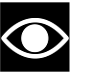

### NOTE

To position the gear shift lever in the "DOWN-SHIFT position" it is necessary to "press" it down completely to engage a lower gear

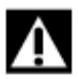

### WARNING

In case of reversed shift, make sure that a low gear is engaged correctly by "pulling" the gear shift lever up in this case

1. Pull the clutch lever to start the acquisition

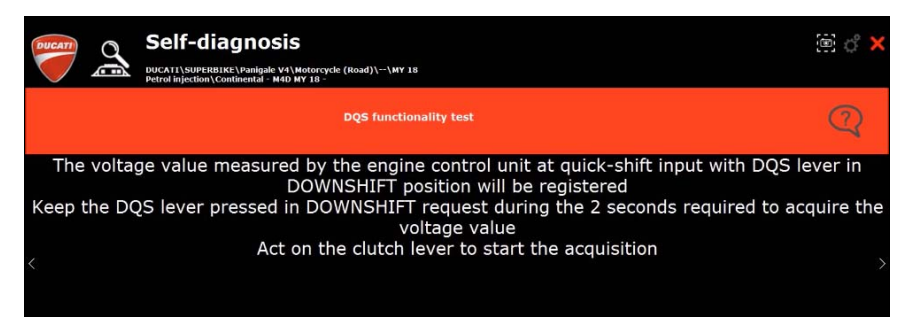

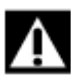

### WARNING

Keep the gear shift lever "pressed" ("pulled" in case of reversed shift) until the next indication appears on the display

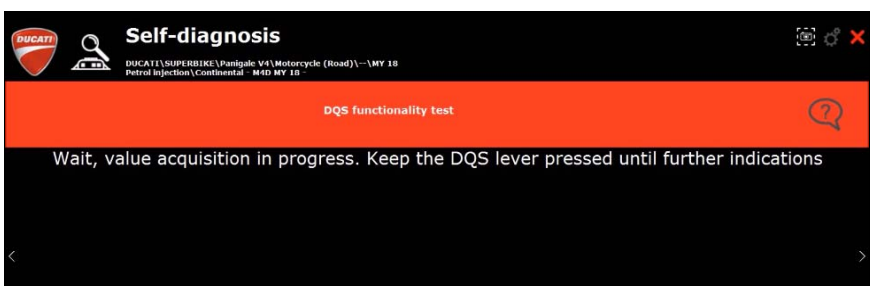

2. Release the clutch and gear shift lever and confirm.

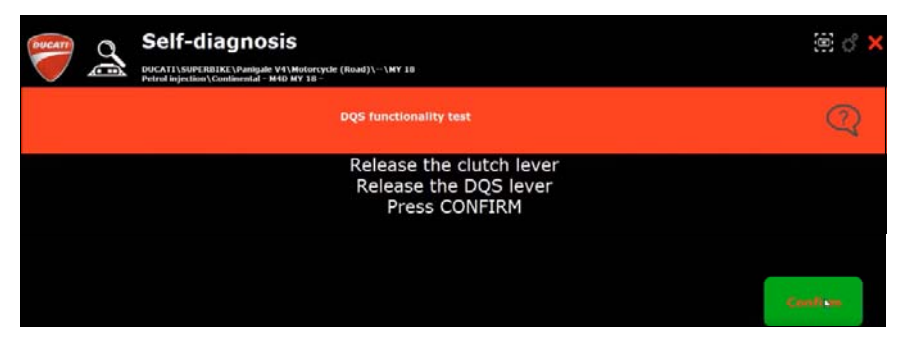

Ducati North America www.ducati.com

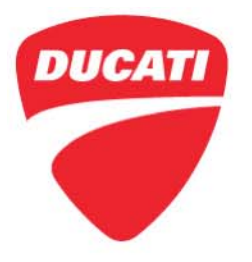

Panigale V4 (all model versions) Technical Service Bulletin SRV-TSB-19-002

**3.** At the end of the test, a table will be displayed showing the 3 detected voltage values; to display the test result, select "Confirm".

|                     | Self-diagnosis                            | orcycle (Road)\\MY 18   | ම <i>්</i> ×              |
|---------------------|-------------------------------------------|-------------------------|---------------------------|
|                     | Petrol injection \ Continental - M4D MY 1 | 18 -                    | ê                         |
|                     |                                           | DQS SENSOR VOLTAGE      |                           |
| 1                   | OQS in rest position                      | DQS in UPSHIFT position | DQS in DOWNSHIFT position |
|                     | 2.49353 (V)                               | 3.37875 (V)             | 1.69223 (V)               |
| <                   |                                           |                         | >                         |
| Press CONFIRM to se | e the test results                        |                         | Confirm                   |

Type 1: If the test result is Positive, the DQS sensor works correctly and it is NOT necessary to replace it

| DUCATI | Self-diagnosis<br>DUCATI SUPERBIKE (Panigale V4/Motorcycle (Road)\\MY 18<br>Petrol injection\continentalM4D MY 18 - | @ ° × |
|--------|----------------------------------------------------------------------------------------------------|-------|
|        | DQS functionality test                                                                                              | 2     |
|        | Test successful<br>Press CONFIRM                                                                                    |       |
|        |                                                                                                    |       |

Type 2:If the test result is Failed, there is a malfunction in the DQS sensor and it is<br/>necessary to replace it

| Self-diagnosis<br>DUCATI\SUPERBIEE\Panigale V4\Motorcycle (Road)\\MY 18<br>Petrol Injection/Continental - MOD MY 18 - | <i>ٿ گ</i> |
|----------------------------------------------------------------------------------------------------|------------|
| DQS functionality test                                                                                                | C          |
| Test failed<br>Press CONFIRM                                                                                          |            |

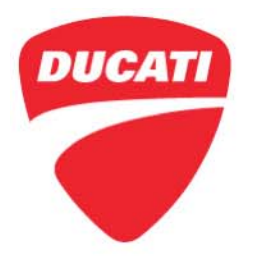

Panigale V4 (all model versions) Technical Service Bulletin SRV-TSB-19-002

### Part 2: Replacing the DQS (Ducati Quick Shift) sensor (when required)

- 1. Remove the LH lower half-fairing (see Sec. 5: "Fairing installation Fairing" of the Workshop Manual)
- 2. Disconnect the DQS sensor connector (1) and remove:
  - the **button tie (2)** L.39 mm and the **self-locking tie (3)** that fix the **DQS cable (4)** to the footpeg holder plate;
  - the self-locking tie (5) that fixes the DQS cable to the gear sensor cable;
  - the **self-locking tie (6)** that fixes the DQS cable, the gear sensor cable and the side stand cable;
  - the **special Hellermann tie (7)** that fixes the DQS cable, the front lambda sensor cable, the gear sensor cable and the side stand cable

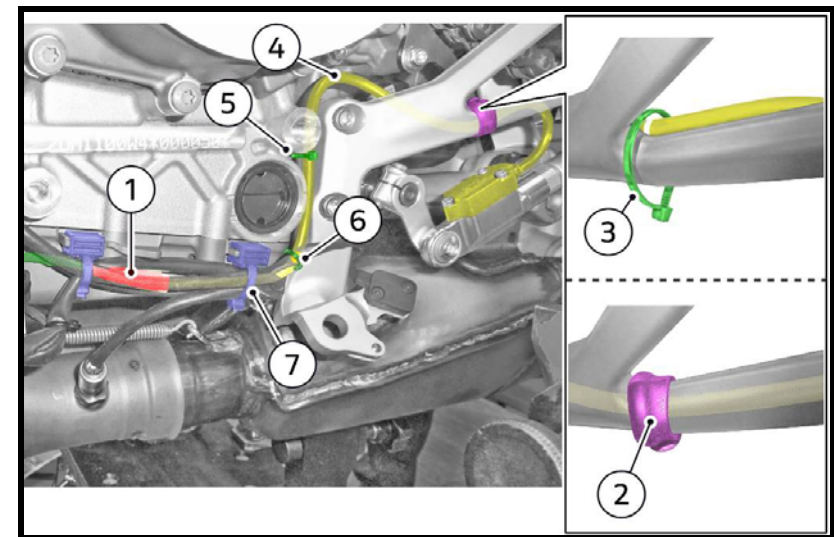

- 3. Remove the M6x18 screw (8) with the relevant Teflon washer (9)
- 4. Remove the 2 M8x22 screws (10) securing the front left footpeg holder plate (11)

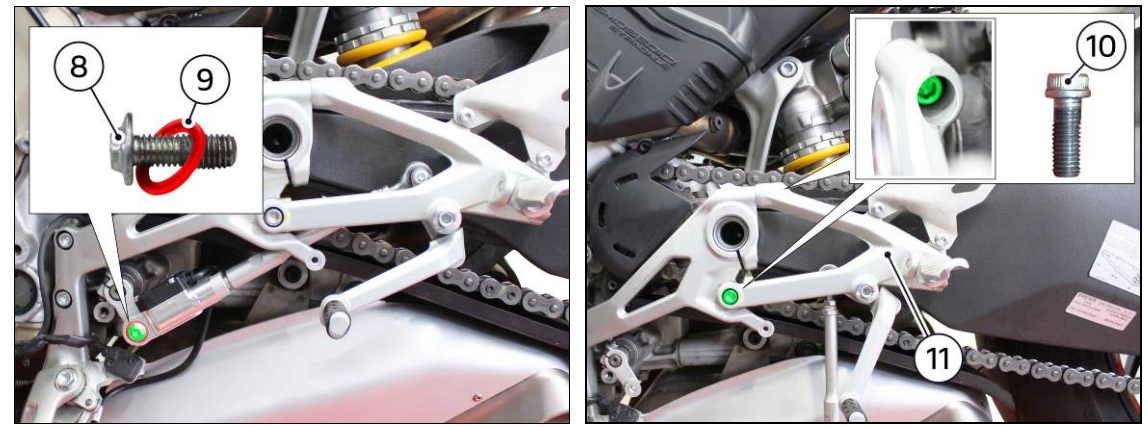

Ducati North America www.ducati.com

448 E. Middlefield Road Mountain View, CA 94043 Tel. +1 650 933 9899

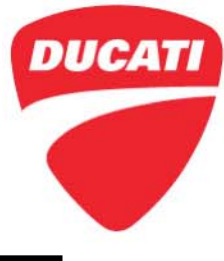

Panigale V4 (all model versions) Technical Service Bulletin SRV-TSB-19-002

NOTE

<u>For the Panigale V4 Speciale model</u>, to remove the front left footpeg holder plate assembly it is necessary to remove the **M8x20 screw (15)** and the **M8x16 screw (16)**.

Before removing the front left footpeg holder plate assembly, mark the holes where the Customer has decided to position the plate

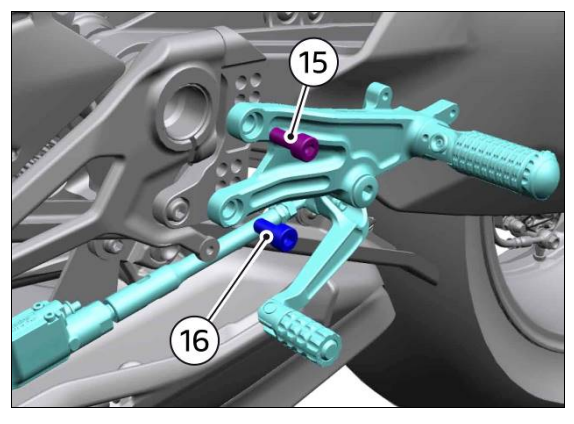

5. Remove the M6x18 screw (17) that fixes the gear change linkage

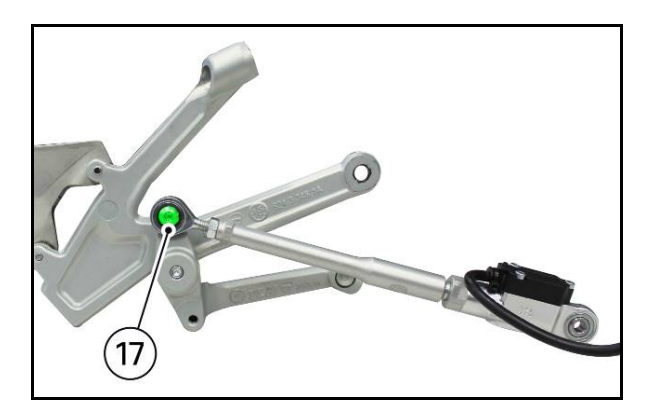

6. Place the DQS sensor in a vice and release the sensor from the **gear change linkage (18)** by turning it clockwise as shown in the figure

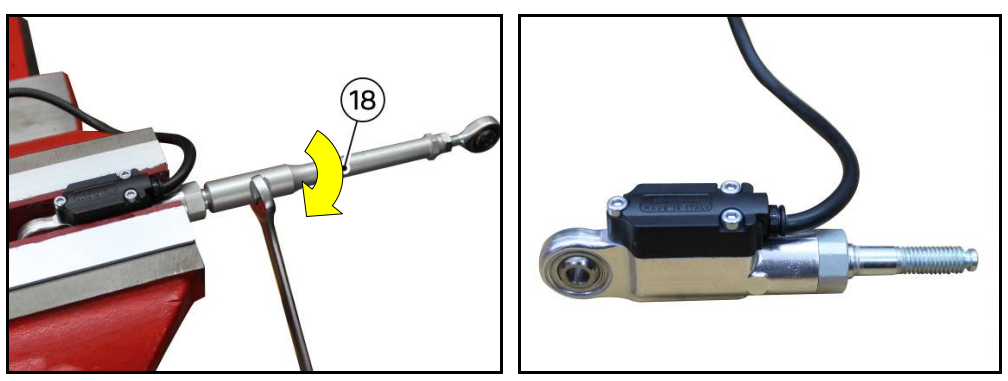

Ducati North America www.ducati.com

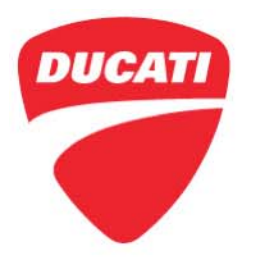

Panigale V4 (all model versions) Technical Service Bulletin SRV-TSB-19-002

- 7. Take the new DQS sensor (A) part no. 55215484C or later
- 8. Install the new DQS sensor (A) on the gear change linkage (18), by the following:
  - 8.1 Place the new DQS sensor (A) 47 in a soft jaw vice
  - **8.2** apply Loctite 222 to the threaded pin and screw in the **gear change linkage (18)** by turning it counter clockwise
  - 8.3 tighten the gear change linkage (18) to 15 Nm ± 10%

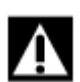

### WARNING

<u>Check that the **ball joint (19)** of the **DQS sensor (A)** and the **ball joint (20)** are aligned on the same plane as shown in the figure on the following page</u>

<u>Check that the distance between centers (B) of the two ball joints is equal to:</u> <u>- 221.3 ± 0.3 mm (Panigale V4 – Panigale V4 S versions, only);</u> <u>- 217 ± 1 mm (Panigale V4 Speciale version, only).</u>

9. Mark the DQS cable with a marker at 106 mm as shown in the figure

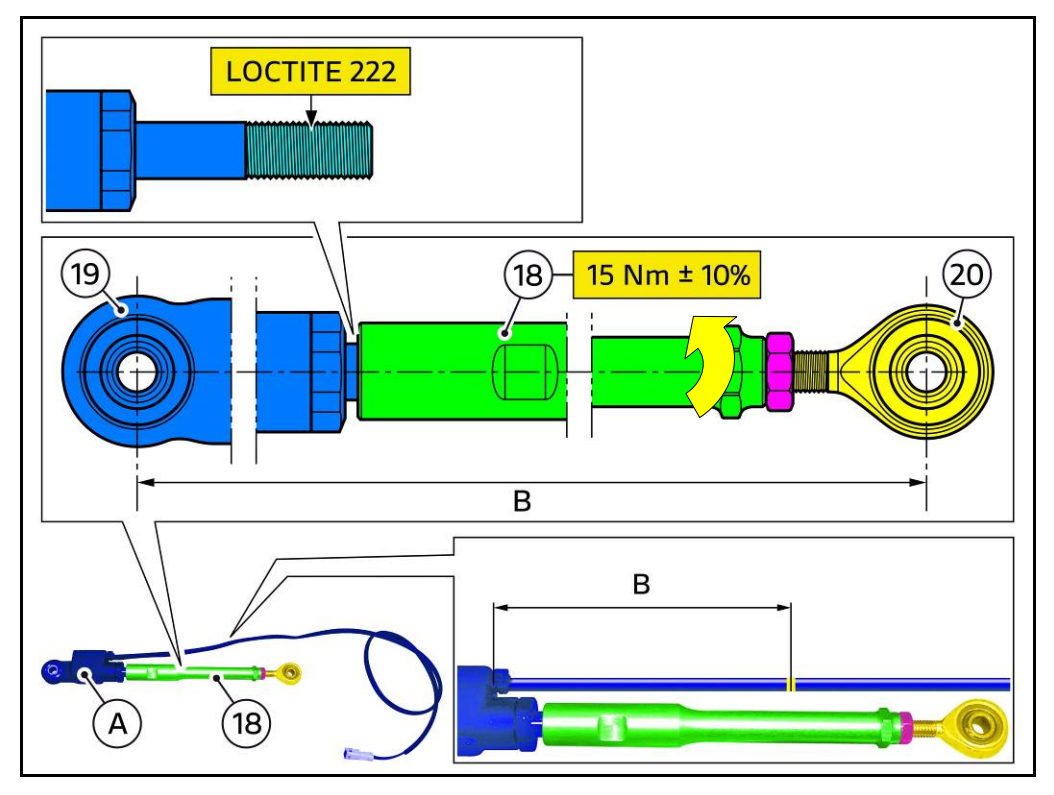

Ducati North America www.ducati.com

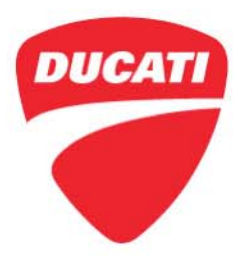

Panigale V4 (all model versions) Technical Service Bulletin SRV-TSB-19-002

- **10.** Install the DQS sensor-gear change linkage assembly on the left front footpeg holder plate. <u>Apply LOCTITE 243 along the threading of the **upper M6x18 screw (17)**</u>
- 11. Tighten the M6x18 screw (17) to <u>10 Nm ± 10%</u> and certify

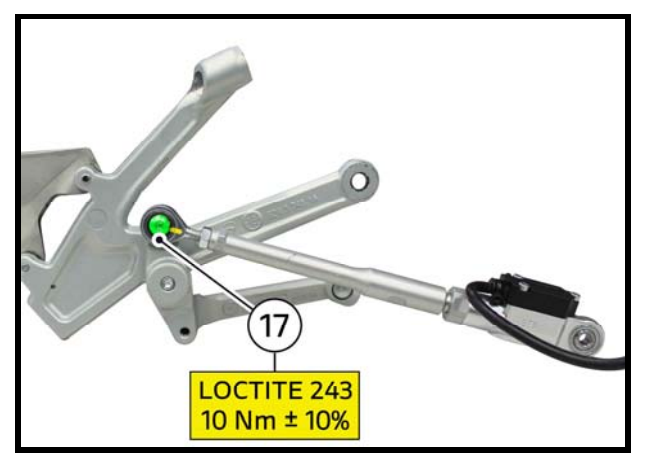

12. Install the front left footpeg holder plate (11) and tighten the 2 M8x22 fixing screws (10) to 25 Nm ± 5% by applying GADUS S2 V220 AD 2 grease (or equivalent) to the thread and certify

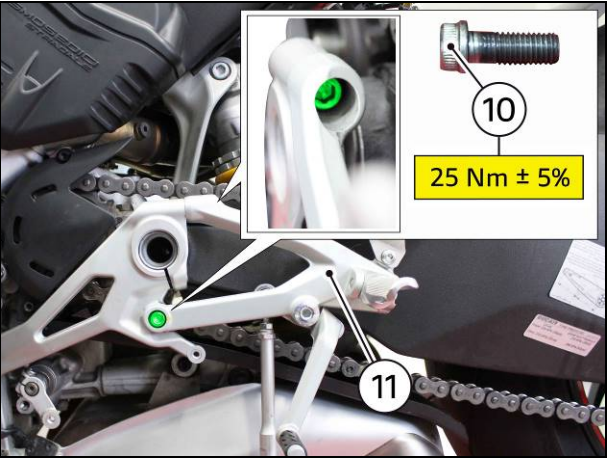

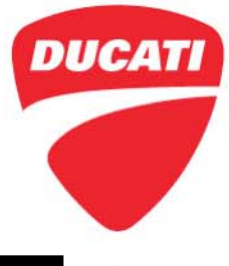

Panigale V4 (all model versions) Technical Service Bulletin SRV-TSB-19-002

NOTE

For the Panigale V4 Speciale version, tighten the M8x20 screw (15) and the M8x16 fixing screw (16) to 25 Nm ± 5% by applying GADUS S2 V220 AD 2 grease to the thread and certify

Position the front left footpeg holder plate assembly in correspondence to the holes previously marked with the marker.

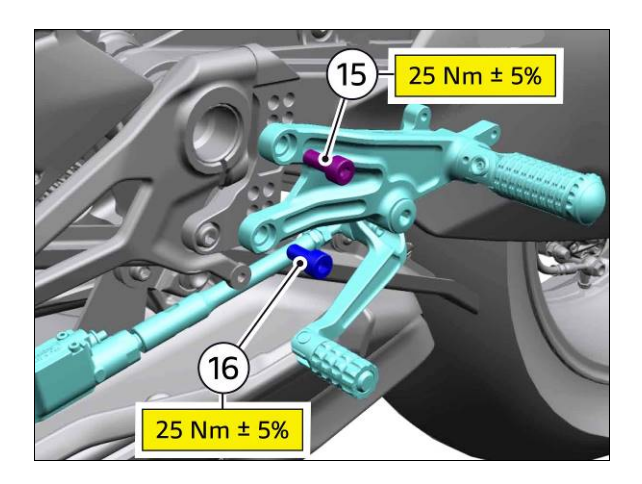

- 13. Apply LOCTITE 243 along the thread of the M6x18 screw (8)
- Fix the DQS sensor to the gear change lever by tightening the M6x18 screw (8) with its Teflon washer (9) to <u>10 Nm ± 10%</u> and certify

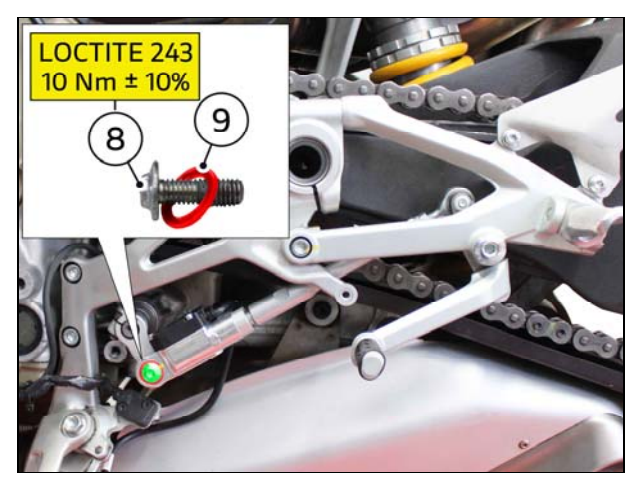

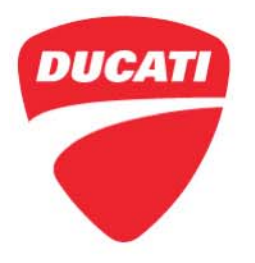

Panigale V4 (all model versions) Technical Service Bulletin SRV-TSB-19-002

- **15.** Arrange the **DQS cable (4)** as shown in the figure and fix it as follows:
  - 15.1 Apply the small self-locking tie (C) that fixes the DQS cable (4) to the footpeg holder plate in correspondence of the previously made marking and fit the L.39 mm button tie (2) on the small self-locking tie (C)
  - 15.2 Apply the small self-locking tie (D) that fixes the DQS cable to the gear sensor cable
  - **15.3** Apply the **small self-locking tie (E)** that fixes the DQS cable, the gear sensor cable and the side stand cable
  - **15.4** Apply the **Hellermann special tie (F)** that fixes the DQS cable, the gear sensor cable and the side stand cable
  - 15.5 Connect the DQS connector (1)

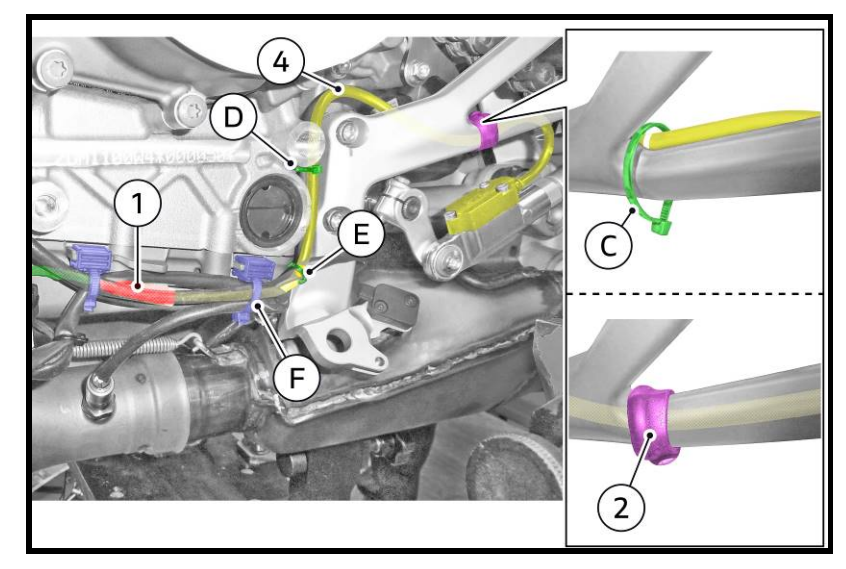

- **16.** Install the LH lower half-fairing (see Sec. 5: "Fairing installation Fairing" of the Workshop Manual)
- **17.** Connect DDS and clear relevant fault codes.

Should you have any questions on this Service Campaign, please contact your Service Area Manager.